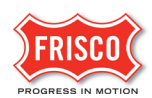

## Upload Submit and Pay

**TIP:** Within the software, follow the **'Learn How'** link for a detailed video tutorial.

After <u>creating a Permit Application</u>, the applicant receives an email notification with the task; **'Upload Submit and Pay**'.

Follow the steps to complete the task by paying applicable review fees and uploading required files.

**Step 1:** Log in to ProjectDox to begin the task. Click on the 'Project Access' link in the email from 'FriscoPlansAndPermits'. The email content lists the assigned Permit Number and task.

Please Login to ProjectDox to begin your task.

| Permit No/Project Name: | B20-00191                    |
|-------------------------|------------------------------|
| Project Description:    | CALT Kitchen remodel for XYZ |
| Project Address:        | 8201 Rincon St               |
| Task:                   | Upload Submit and Pay Task   |
| Project Access          | Login to ProjectDox          |

**Step 2:** In the Tasks Tab, click 'Upload Submit and Pay Task'.

| Tasks | Files | Status | Info | Reports | F21-00376: FENCE Fence replaced along alley. 60' |
|-------|-------|--------|------|---------|--------------------------------------------------|
|       |       |        |      |         |                                                  |

## Refresh Save Settings

| ACTION | TASK O                     | PROJECT 0    | GROUP        |
|--------|----------------------------|--------------|--------------|
|        | ▼   Contains               | ▼   Contains | ▼   Contains |
| Accept | Upload Submit and Pay Task | F21-00376    | Applicant    |

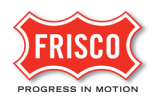

**Step 3:** Applicants now can <u>upload documents</u> and pay fees from the eForm. Once payment method is selected, upload required documents and drawings. In the task, look for the **"LEARN HOW"** link for a detailed video tutorial on uploading documents.

There are two options to submit documents and drawings on the eForm.

• Save For Later: Will save your work and allow additional files to be uploaded without notifying the City.

• Submit - This will complete the task and prevent additional files to be uploaded. Check the box indicating that the corrected plans and/or documents are uploaded.

Note: The submittal process stops if the task is not completed.

Note: Payment is due at the end of the process if Fee Amount is more than \$0.00

| Fee Amount                                                                  | \$20.00                                                                                                    |
|-----------------------------------------------------------------------------|----------------------------------------------------------------------------------------------------|
| Payment Method                                                              | Credit Card •                                                                                                    |
| Ipload for: F21-0                                                           | 0376                                                                                                    |
| ect your files to uplo                                                      | ad to this folder: Learn how Help Video                                                                                            |
| elect Files to Uploa                                                        | d View Folders                                                                                                    |
| Drawings (1 -                                                               | 1 New)                                                                                                    |
|                                                                             |                                                                                                    |
| P 2 of 3: Select                                                            | the checkbox at the bottom                                                                                                    |
| P 2 of 3: Select irmation 3 Upload Task Comple                              | the checkbox at the bottom<br>te (I have uploaded all required drawings and/or documents) *Requir                                  |
| P 2 of 3: Select<br>irmation ②<br>'Upload Task Comple<br>P 3 of 3: Click 'S | the checkbox at the bottom<br>te (I have uploaded all required drawings and/or documents) *Requir<br>Submit' to submit your files. |
| P 2 of 3: Select<br>irmation ②<br>Upload Task Comple<br>P 3 of 3: Click 'S  | the checkbox at the bottom<br>te (I have uploaded all required drawings and/or documents) *Requir<br>Submit' to submit your files. |

| Dilling Information    |                                                                         |
|------------------------|-------------------------------------------------------------------------|
| Billing Information    |                                                                         |
|                        |                                                                         |
| Amount Due             | \$20.40                                                                 |
| Company Name           | Fix it                                                                  |
| First Name *           | Kristof                                                                 |
| Last Name *            |                                                                         |
| Address 1 *            |                                                                         |
| City *                 | Frisco                                                                  |
| Province/State *       | ТХ                                                                      |
| Postal Code/Zip Code * | 75035                                                                   |
| Country *              | United States v                                                         |
|                        | Pay Now Cancel                                                          |
|                        | Note: Payment information will be entered on the following secure page. |

**Step 4:** Enter the Company Name and note the amount due. Payment information will be entered on the following secure page.

## **Step 5:** Enter billing information on the secure page.

| Order Summary                                  |                  |            |
|------------------------------------------------|------------------|------------|
| PO Number RES-1030                             | Total            | \$ 20.40   |
| Credit Card                                    | Bank Account     | (USA Only) |
| Cadihumber •<br>111                            | Bo. Date + 11/21 | 123        |
| Billing Address<br><sup>fer lane</sup><br>John | Smith            |            |
| USA -                                          | 75035            |            |
| Sheet Address<br>500 Main                      | Frisco           |            |
| TX State                                       | Phone Number     |            |
|                                                |                  |            |

An email will notify the applicant that the task is complete. A separate email provides a receipt of payment.

The application is now in Prescreen Review where the Permit Technician determines if it can advance to Department Review or needs <u>Prescreen Corrections</u>.